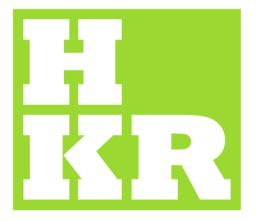

## eduroam for Windows 7

Kristianstad University SE-291 88 Kristianstad +46 44 20 30 00

www.hkr.se

1. Go to "Start" -> "Control Panel" -> "View network status and tasks".

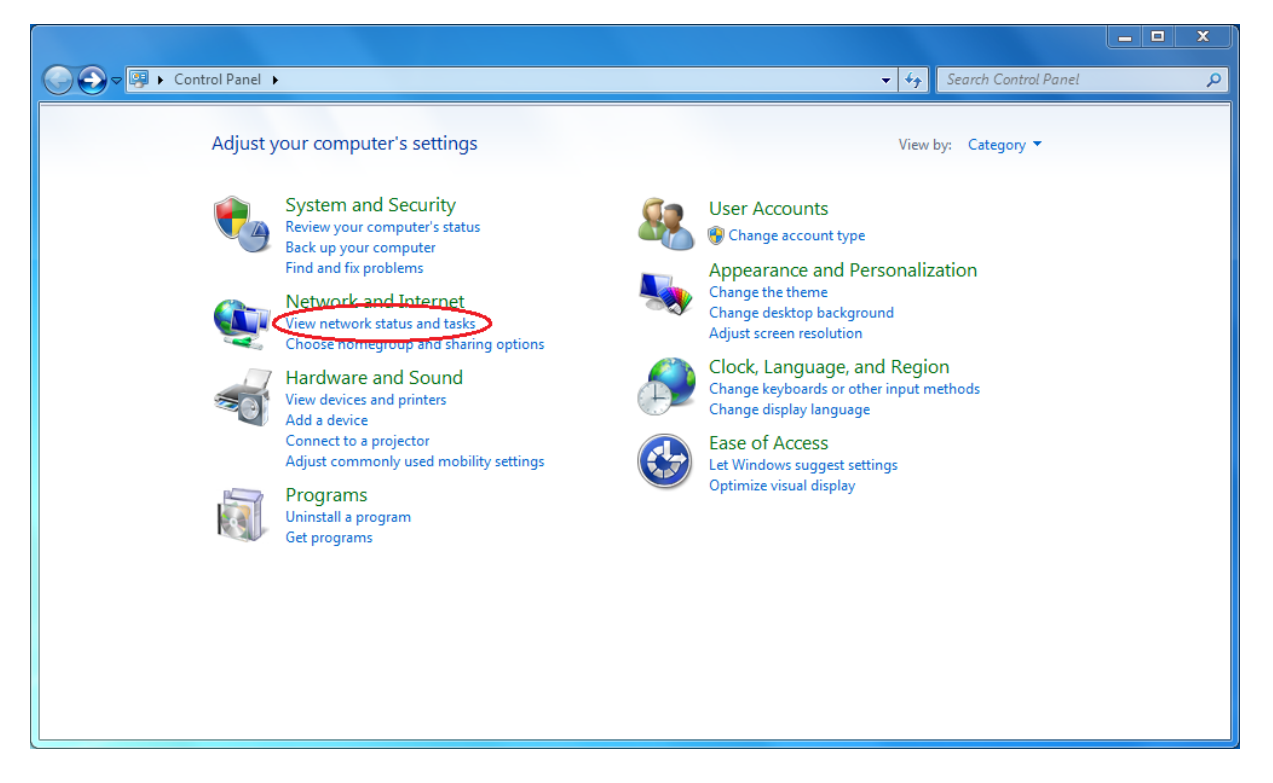

2. Choose "Manage wireless networks".

| 🚱 🕞 👳 😫 🕨 Control Panel 🕨                                                      | Network and Internet   Network and Sharing Center                                                                         | ✓ 4 Search Control Panel                                      | ٩ |
|--------------------------------------------------------------------------------|----------------------------------------------------------------------------------------------------|---------------------------------------------------------------|---|
| Control Panel Home                                                             | View your basic network information and so                                                                                | et up connections                                             | 0 |
| Manage wireless networks<br>Change adapter settings<br>Change advanced sharing | 8560P-CERT ad.bth.se<br>(This computer)                                                                                   | See full map                                                  |   |
| settings                                                                       | View your active networks                                                                                                 | Connect or disconnect                                         |   |
|                                                                                | ad.bth.se<br>Domain network                                                                                               | Access type: Internet<br>Connections: 🔋 Local Area Connection |   |
|                                                                                | Change your networking settings<br>Set up a new connection or network<br>Set up a wireless, broadband, dial-up, ad hoc, o | or VPN connection; or set up a router or access point.        |   |
|                                                                                | Connect to a network<br>Connect or reconnect to a wireless, wired, dial-                                                  | -up, or VPN network connection.                               |   |
|                                                                                | Choose homegroup and sharing options<br>Access files and printers located on other netw                                   | ork computers, or change sharing settings.                    |   |
| See also                                                                       | Troubleshoot problems<br>Diagnose and repair network problems, or get                                                     | troubleshooting information.                                  |   |
| Internet Options                                                               |                                                                                                    |                                                               |   |
| Windows Firewall                                                               |                                                                                                    |                                                               |   |

3. Select "Add" and then "Manually connect to a wireless network".

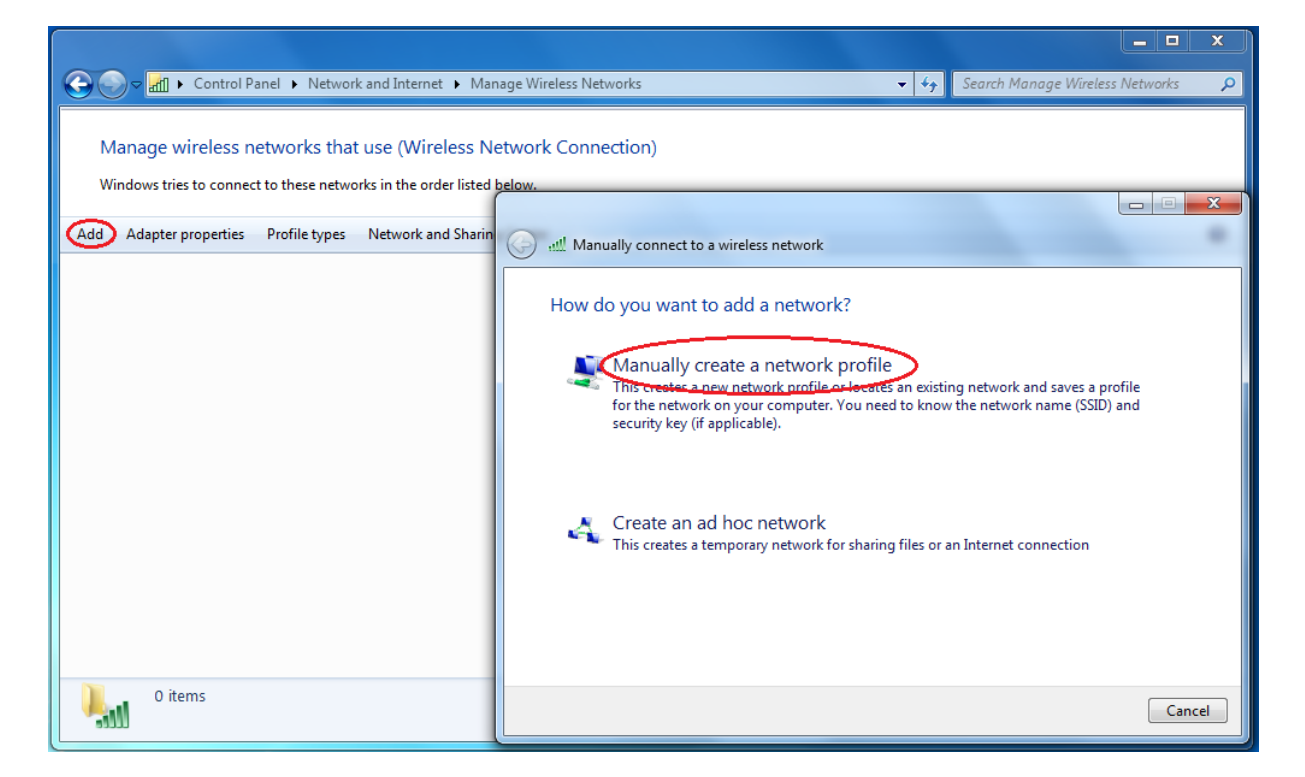

 "Network name" should be *eduroam*. "Security type" is set to WPA2-Enterprise and "Encryption type" is AES. Also select "Connect even if network is not broadcasting". Click "Next".

|            | (and a                       |                                                          |          |
|------------|------------------------------|----------------------------------------------------------|----------|
| $\bigcirc$ | all Manually connect to a wi | ireless network                                          |          |
|            | Enter information for        | the wireless network you want to add                     |          |
|            | Network name:                | eduroam                                                  |          |
|            | Security type:               | WPA2-Enterprise                                          |          |
|            | Encryption type:             | AES                                                      |          |
|            | Security Key:                | Hide characters                                          |          |
|            | V Start this connection      | automatically                                            |          |
|            | 📝 Connect even if the n      | etwork is not broadcasting                               |          |
|            | Warning: If you select       | t this option, your computer's privacy might be at risk. |          |
|            |                              |                                                          |          |
|            |                              |                                                          |          |
|            |                              |                                                          | t Cancel |

5. Next page will tell you that you have succeeded, but there are a few more things that need to be configured. Click "Change connection settings".

| (C) w Manually connect to a wireless network                                                    |       |
|-------------------------------------------------------------------------------------------------|-------|
| Successfully added eduraam                                                                      |       |
| Successionly added eduloann                                                                     |       |
| Change connection settings<br>Open the connection properties so that I can change the settings. |       |
|                                                                                                 |       |
|                                                                                                 |       |
|                                                                                                 |       |
|                                                                                                 |       |
|                                                                                                 |       |
|                                                                                                 | Close |

- 6. The first tab shows what you have already filled in. Under the tab "Security" choose "Advanced Settings".
- Under the "802.1X setting" tab select "Specify authentication mode:" and in the drop-down list choose "User authentication". Click "OK".

| 02.1X settings                                                                                                    | 802.11 settings                                           |        |                  |
|----------------------------------------------------------------------------------------------------|-----------------------------------------------------------|--------|------------------|
| Specify a                                                                                                    | uthentication mode:                                       |        |                  |
| User au                                                                                                    | thentication                                              | •      | Save gredentials |
| Delet                                                                                                    | e credentials for all users                               |        |                  |
| Enable <u>s</u> ir                                                                                                    | ngle sign on for this netwo                               | rk     |                  |
| Perfo                                                                                                    | rm immediately b <u>e</u> fore use                        | r logo | n                |
| 🔘 Perfo                                                                                                    | rm immediately a <u>f</u> ter user l                      | logon  |                  |
| Maximum                                                                                                    | n delay (seconds):                                        |        | 10 *             |
| Allow                                                                                                    | additional dialogs to be dis                              | splaye | d during single  |
| Signic                                                                                                    |                                                           |        |                  |
| This r<br>and u                                                                                                    | network uses separate <u>v</u> irt<br>Iser authentication | ual LA | Ns for machine   |
| This r<br>and u                                                                                                    | network uses separate <u>v</u> irt<br>user authentication | ual LA | Ns for machine   |
| International International In | network uses separate <u>v</u> irt<br>Iser authentication | ual LA | Ns for machine   |
| This r<br>and u                                                                                                    | network uses separate <u>v</u> irt<br>iser authentication | ual LA | Ns for machine   |
| This r<br>and u                                                                                                    | network uses separate <u>v</u> irt<br>Iser authentication | ual LA | Ns for machine   |
| This r<br>and u                                                                                                    | network uses separate <u>v</u> irt<br>iser authentication | ual LA | Ns for machine   |
| This r<br>and u                                                                                                    | network uses separate <u>v</u> irt<br>iser authentication | ual LA | Ns for machine   |
| This r<br>and u                                                                                                    | network uses separate <u>v</u> irt<br>Iser authentication | ual LA | Ns for machine   |

8. Now your back to the"Security" tab choose "Settings".

| eduroam Wireless Netw                            | ork Properties       | ×         |
|--------------------------------------------------|----------------------|-----------|
| Connection Security                              |                      |           |
|                                                  |                      |           |
| Security type:                                   | WPA2-Enterprise      | <b>_</b>  |
| Encryption type:                                 | AES                  | -         |
|                                                  |                      |           |
|                                                  |                      |           |
| Choose a network au                              | thentication method: |           |
| Microsoft: Protected                             | EAP (PEAP)           | Settings  |
| Remember my credentials for this connection each |                      |           |
| une in logged of                                 |                      |           |
|                                                  |                      |           |
|                                                  |                      |           |
|                                                  | _                    |           |
| Advanced settings                                | 3                    |           |
|                                                  |                      |           |
|                                                  |                      |           |
|                                                  |                      |           |
|                                                  |                      | OK Cancel |

- 9. In the window "Protected EAP Properties" select " Validate Server Certificate".
- 10. Choose "DigiCertAssured ID Root CA" under "Trusted Root Certification Authorities". If "AddTrust External CA Root" is not in the list, choose "UTN-USERFirst-Hardware".
- 11. Then proceed with "Configure" next to "Secured password"

| Bekräfta serverns identitet genom                                                                                                    | att verifiera certifikatet      |
|----------------------------------------------------------------------------------------------------|---------------------------------|
| Anslut till följande servrar (exemp                                                                                                    | el: srv1;srv2;.*\.srv3\.com):   |
| Betrodda rotcertifikatutfärdare:                                                                                                    |                                 |
| AddTrust External CA Root Baltimore CyberTrust Root Certum CA Certum Trusted Network CA Class 3 Public Primary Certification Digicert Assured ID Root CA Digicert Giobal Root CA | n Authority                     |
| <                                                                                                    | >                               |
| Meddelanden före anslutning:                                                                                                    |                                 |
| Meddela användaren om servernamn<br>älj autentiseringsmetod:<br>Skyddat lösenord (FAP-MSCHAP v2)                                                                                 | et eller rotcertifikatet inte h |
| Aktivera snabb återanslutning<br>Koppla ifrån om servern inte erbjude                                                                                                    | r kryptobindnings-TLV           |

12. Under "EAP MSCHAPv2 Properties" the choice "Automatically use my Windows logon name and password (and domain if any)" should be unselected.

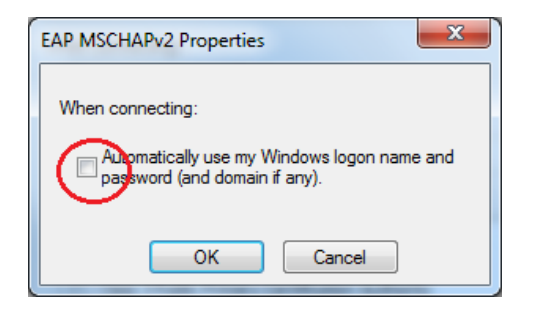

**13.** Select **"OK"** three times to get out of configuration.

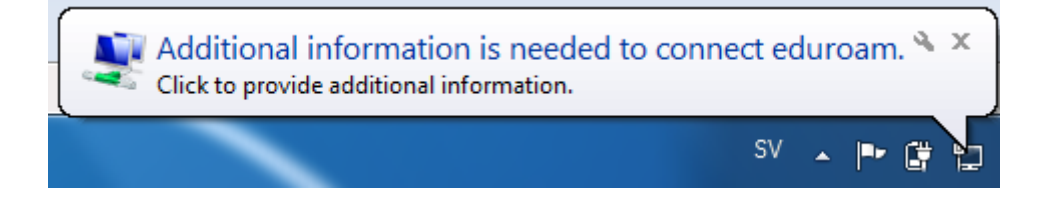

**14.** At the bottom right, left of the wireless network icon, a yellow/white text box will show up with the heading **"Additional information is needed to connect eduroam"**. Click on it, and a login window will appear.

| Windows Security               |                                |
|--------------------------------|--------------------------------|
| Network Au<br>Please enter use | thentication<br>er credentials |
|                                | xxx@hkr.se                     |
|                                | OK Cancel                      |

- 15. "User name" is your e-mail, (xxx.xxx@hkr.se or xxx.xxxx@stud.hkr.se)
- **16.** "Password" is your regular password. Then click OK.
- **17.** You should now be connected to eduroam.